# atlasmcneil HEALTHCARE

**Online Store** 

# General Store Front User Guide

May 2019

shop.atlasmcneil.com.au

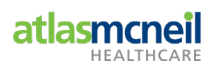

# **Table of Contents**

| TABL  | TABLE OF CONTENTS                                                                 |  |  |  |  |  |
|-------|-----------------------------------------------------------------------------------|--|--|--|--|--|
| 1     | INTRODUCTION                                                                      |  |  |  |  |  |
| 2     | USER ROLES AND PERMISSIONS WITHIN ONLINE STORE                                    |  |  |  |  |  |
| 3     | 'MY ACCOUNT' OVERVIEW                                                             |  |  |  |  |  |
| 3.1   | My Account Dashboard10                                                            |  |  |  |  |  |
| 3.2   | My Account Navigation Menu12                                                      |  |  |  |  |  |
| 4     | CREATE, MAINTAIN AND REMOVE A USER 13                                             |  |  |  |  |  |
| 4.1   | Adding a new User14                                                               |  |  |  |  |  |
| 5     | ASSIGN, MANAGE AND REMOVE SHIP-TO ADDRESS LOCATION(S) TO USER                     |  |  |  |  |  |
| 5.1   | Assign Ship-to Address Location(s)18                                              |  |  |  |  |  |
| 5.2   | Unassign Ship-to Address Location(s)21                                            |  |  |  |  |  |
| 6     | ESTABLISH AND MAINTAIN ORDER LIMIT (SPEND) / BUDGET FOR A USER                    |  |  |  |  |  |
| 6.1   | Setting Order Limit and/or Budget limit22                                         |  |  |  |  |  |
| 6.1.1 | 1 Set an Order Limit25                                                            |  |  |  |  |  |
| 6.1.2 | 2 Set a Budget25                                                                  |  |  |  |  |  |
| 7     | UPDATE A USER ROLE                                                                |  |  |  |  |  |
| 8     | DEACTIVATING A USER                                                               |  |  |  |  |  |
| 9     | ORDER MANAGEMENT                                                                  |  |  |  |  |  |
| 9.1   | Sample email notification31                                                       |  |  |  |  |  |
| 9.2   | Reviewing orders awaiting approval via link embedded within email notification 32 |  |  |  |  |  |
| 9.3   | Reviewing orders awaiting approval via Sign In34                                  |  |  |  |  |  |
| 9.4   | Reject Order                                                                      |  |  |  |  |  |
| 9.5   | Amend Order38                                                                     |  |  |  |  |  |
| 9.6   | Approve Order                                                                     |  |  |  |  |  |
| 10    | INVOICE MANAGEMENT                                                                |  |  |  |  |  |
| 10.1  | Viewing Invoices40                                                                |  |  |  |  |  |
| 10.2  | Managing Invoices for Multiple Customer/Ship-To's44                               |  |  |  |  |  |

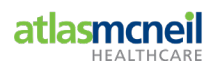

#### Introduction

This User Guide covers the various tasks that can be completed if you have been assigned the **Customer Account Admin User role** for the Atlas McNeil Online Store Front.

This role allows you to establish, maintain and remove Users within your business and manage the orders that are placed by a User granted approval.

#### **IMPORTANT:**

Ideally this role be assigned to an employee within your business with a good understanding of who is ordering on behalf of their business unit, establishing departmental budgets and/or spend limits, and whether approval of products within shopping basket is necessary prior to creating and placing an order.

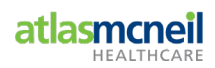

# **1** User Roles and Permissions within Online Store

The Atlas McNeil Online Store allows a User to be assigned one or more User role(s).

The level of access varies per User role assigned, which in turn dictates what tasks they will be able to perform within the Online Store.

The five roles available to assign a User are:

| Role                                                                                      | BUYER                                              | CONTRACTOR                                | ACCOUNTS<br>PAYABLE                                            | APPROVER<br>(Authorisor)                | CUSTOMER<br>ACCOUNT<br>ADMIN |
|-------------------------------------------------------------------------------------------|----------------------------------------------------|-------------------------------------------|----------------------------------------------------------------|-----------------------------------------|------------------------------|
| Access                                                                                    | Purchasing<br>through<br>authorization<br>workflow | Unable to view<br>pricing of a<br>product | Access to<br>manage<br>invoices across<br>multiple<br>accounts | Approve and<br>release<br>shopping cart | Manage<br>User(s)            |
| View Products                                                                             | $\checkmark$                                       | $\checkmark$                              | $\checkmark$                                                   | $\checkmark$                            | $\checkmark$                 |
| Place Orders                                                                              | $\checkmark$                                       | $\checkmark$                              | $\checkmark$                                                   | $\checkmark$                            | $\checkmark$                 |
| Update their User<br>details                                                              | $\checkmark$                                       | $\checkmark$                              | $\checkmark$                                                   | $\checkmark$                            | $\checkmark$                 |
| Non-display of pricing                                                                    | $\checkmark$                                       | ×                                         | $\checkmark$                                                   | $\checkmark$                            | $\checkmark$                 |
| Approve Orders placed<br>by another User who<br>has a spend limit set on<br>their account |                                                    |                                           | ×                                                              | $\checkmark$                            | $\checkmark$                 |
| View all Invoices                                                                         |                                                    |                                           | $\checkmark$                                                   | $\checkmark$                            | $\checkmark$                 |
| Pay Invoices by Credit<br>Card                                                            |                                                    |                                           | $\checkmark$                                                   | $\checkmark$                            | $\checkmark$                 |
| Assign Ship-to Address<br>Location                                                        |                                                    |                                           |                                                                |                                         | $\checkmark$                 |
| Create, maintain and remove a User                                                        |                                                    |                                           |                                                                |                                         | $\checkmark$                 |
| Setup spend limit<br>and/or Budget                                                        |                                                    |                                           |                                                                |                                         | $\checkmark$                 |

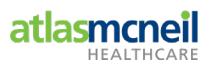

| User Role                    | Description of tasks assigned to this User role                                                                                                    |  |  |  |  |  |
|------------------------------|----------------------------------------------------------------------------------------------------|--|--|--|--|--|
| Buyer                        | Allows a User to view products, place orders, update their own details.                                                                                                    |  |  |  |  |  |
| Contractor                   | Provides the same access as the Buyer role, however, the Contractor is unable to see any details of pricing throughout the Online Store.<br>This role is designed to assign to your sub-contractors.                                                                                                    |  |  |  |  |  |
| Accounts<br>Payable          | Allows a User to view and pay invoices across multiple customer accounts and Ship-to Address locations                                                                                                    |  |  |  |  |  |
|                              | Note: The User requires customer account(s) and Ship-to(s) address locations linked in the Back Office                                                                                                    |  |  |  |  |  |
| Approver                     | <ul> <li>Provides the same access as the Buyer role, as well as:</li> <li>Approve products submitted in a shopping cart for other Users <ul> <li>Note: this will only occur if a User has a buying limit set on their account</li> </ul> </li> <li>View all User Invoices <ul> <li>Pay for your Invoices by credit card</li> <li>Note: Selecting the Approver User role, will automatically select the Buyer role</li> </ul> </li> </ul>                                                                               |  |  |  |  |  |
| Customer<br>Account<br>Admin | <ul> <li>Provides the same access as the Approver role, as well as perform the following tasks to manage their User(s):</li> <li>Manage what locations (Ship-to(s)) address a User can order on behalf of</li> <li>Determine what level of access a User(s) have on the Online Store</li> <li>Create, maintain and remove a User(s)</li> <li>Setup User spend limits and budgets</li> <li>Note: Selecting the Customer Account Admin User role, will automatically assign the Approver and Buyer User roles</li> </ul> |  |  |  |  |  |

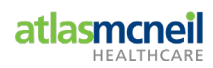

# 2 'My Account' Overview

Each User role within the Atlas McNeil Online Store, will have access to **My Account** dashboard, which allows the User to view their personal details, Order Management, My Orders, Order History and My Lists (i.e. Favourites).

Approver and Customer Account Admin User roles will additionally be able to approve their User(s) orders and view and pay Invoices. As a Customer Account Admin User, you are also able to maintain the Users for the business.

#### Accessing 'My Account' dashboard

- 1. Go to <u>https://shopatlasmcneil.com.au/</u>
- 2. Click sign in the top left-hand corner of the page:

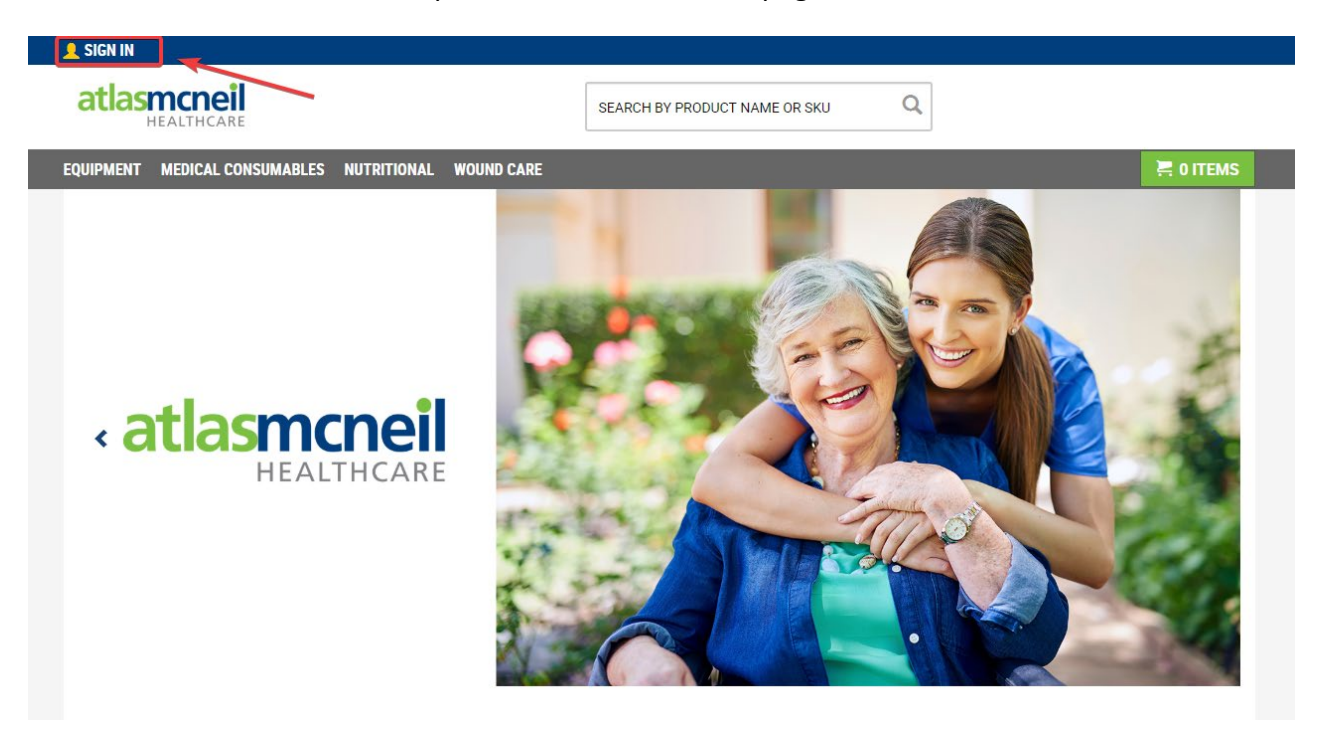

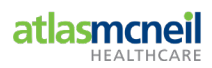

3. Enter your **Email** (Login) and **Password**, then click the **SIGN IN** button.

SIGN IN TO ATLAS MCNEIL ONLINE STORE

3.1 Forgot Your Password

**IMPORTANT:** Use the **Forgot your password?** icon if in doubt.

This action will request you input your email address, first name and last name.

| SIGN IN   REGISTER                                   |                                                                                                    |
|------------------------------------------------------|----------------------------------------------------------------------------------------------------|
| BUNZL                                                | SEARCH BY PRODUCT NAME OR SKU                                                                                                    |
| CLEANING HEALTHCARE                                  | HOSPITALITY WORKPLACE SAFETY ROTTEMS                                                                                                    |
|                                                      |                                                                                                    |
| HOME / FORGOT PASSWO                                 | RD STEP 1                                                                                                    |
|                                                      |                                                                                                    |
| FORGOT YOU                                           | IR PASSWORD?                                                                                                    |
| For security purposes, pl<br>question successfully w | ease provide your email address, first and last name. You will then be asked to answer the security question you provided during registration. If you answer the a will send you an email with a link. Follow this link to create a new password. If you have any problems or peed help, please contact our Customer Service. |
| STEP 1 OF 2                                          | a min dene you un ennañ mañ a mine, i viñva and mine to ereare a new poblente, in you nare any problente or need neip, preude contact our outennet de mee.                                                                                                    |
| Email Address                                        |                                                                                                    |
| <b>5</b>                                             |                                                                                                    |
| First Name                                           |                                                                                                    |
| Last Name                                            |                                                                                                    |
|                                                      |                                                                                                    |
|                                                      | NEXT                                                                                                    |
|                                                      |                                                                                                    |
|                                                      |                                                                                                    |
| ĥen click 💾                                          |                                                                                                    |

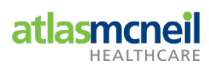

4. Once Signed In, a pop up window will display, asking you to Select Ship To:\*

| SIGN IN TO ATLAS MCNEIL ONLINE STORE | × |  |  |  |  |
|--------------------------------------|---|--|--|--|--|
| Select Ship To:*                     |   |  |  |  |  |
| Please Select                        |   |  |  |  |  |
| CONTINUE                             |   |  |  |  |  |

Clicking within the Flease Select field, under the Select Ship To:\*, will display a dropdown list of Ship-to Address Location(s) you are assigned.

Example:

| alact Chip To:*                                        |   |
|--------------------------------------------------------|---|
| elect ship to."                                        |   |
|                                                        |   |
|                                                        | Q |
| Please Select                                          | - |
| Demo Address 1, 1 Main Street, Australia (1000000-001) |   |
| Demo Address 2, 1 Main Street, Australia (2000000-001) |   |
| Demo Address 3, 1 Main Street, Australia (300000-001)  |   |
| Demo Address 4, 1 Main Street, Australia (4000000-001) |   |
| Demo Address 5, 1 Main Street, Australia (500000-001)  |   |
| Demo Address 6, 1 Main Street, Australia (6000000-001) |   |

5. Select Ship-to Address Location, to work within, then click CONTINUE

**Note:** Information displayed within the HOME / MY ACCOUNT overview will be relevant to the Ship-to Address Location selected.

If the User is assigned to one Ship-to Address Location, the User will be taken straight to the Atlas McNeil Store Home Page.

6. You will now have the Atlas McNeil Online Store Home Page displayed.

In the top left-hand corner, the sign icon will now be replaced with the User first and last name John SMITH, to represent the User successfully logged into User account.

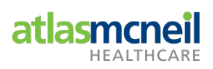

# Click on **JOHN SMITH** (your Username) to view HOME / MY ACCOUNT details:

| A JOHN SMITH LOGOUT                        |                               | SHIP TO: DEMO SHIPTO ONLY - |
|--------------------------------------------|-------------------------------|-----------------------------|
| atlasmcneil                                | SEARCH BY PRODUCT NAME OR SKU |                             |
| MEDICAL CONSUMABLES NUTRITIONAL WOUND CARE |                               | ★ MY LISTS 🛛 🗮 0 ITEMS      |
|                                            |                               |                             |

## The My Account Dashboard will now be displayed.

| HOME / MY ACCOUNT / OVERVIEW                                                                                 |                                                                                                    |                                                                                                    |  |  |  |  |
|----------------------------------------------------------------------------------------------------|----------------------------------------------------------------------------------------------------|----------------------------------------------------------------------------------------------------|--|--|--|--|
| Welcome Back John Smith           You have 25 overdue invoices with \$18,526.06 outstanding         VIEW ALL |                                                                                                    |                                                                                                    |  |  |  |  |
|                                                                                                    |                                                                                                    |                                                                                                    |  |  |  |  |
| ORDER MANAGEMENT                                                                                             |                                                                                                    |                                                                                                    |  |  |  |  |
|                                                                                                    |                                                                                                    |                                                                                                    |  |  |  |  |
|                                                                                                    | Ş                                                                                                    |                                                                                                    |  |  |  |  |
| PENDING APPROVAL APPROVAL HISTORY                                                                            | ( INVOICES \$ 447.211 76                                                                                                    | CREDIT \$ 140,600 20                                                                                                    |  |  |  |  |
| TOTAL \$ 0.00 PENDING                                                                                        | OWING                                                                                                    | REMAINING                                                                                                    |  |  |  |  |
|                                                                                                    |                                                                                                    |                                                                                                    |  |  |  |  |
|                                                                                                    |                                                                                                    |                                                                                                    |  |  |  |  |
| MY ODDEDS                                                                                                    |                                                                                                    |                                                                                                    |  |  |  |  |
| MT ORDERS                                                                                                    |                                                                                                    |                                                                                                    |  |  |  |  |
|                                                                                                    |                                                                                                    |                                                                                                    |  |  |  |  |
| 0                                                                                                    | 0                                                                                                    | 0                                                                                                    |  |  |  |  |
|                                                                                                    |                                                                                                    |                                                                                                    |  |  |  |  |
| PENDING                                                                                                    | APPROVÉD                                                                                                    | REJECTED                                                                                                    |  |  |  |  |
|                                                                                                    | Welcome Back John Smith<br>You have 25 overdue invoices with \$ 18,526.06 outstanding<br>ORDER MANAGEMENT<br>0<br>PENDING APPROVAL<br>TOTAL \$ 0.00 PENDING<br>MY ORDERS<br>0<br>PENDING | Welcome Back John Smith         You have 25 overdue involces with \$ 18,526.06 outstanding       VIEW ALL         ORDER MANAGEMENT         Image: Depending APPROVAL TOTAL \$ 0.00 PENDING       Image: Dependence of the second second |  |  |  |  |

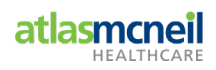

## 2.1 My Account Dashboard

On the right-hand side of the page is the dashboard area of  $^{\mbox{HOME}\,/\,\mbox{MY ACCOUNT}}$  .

This enables you to quickly access and view key areas of HOME / MY ACCOUNT, including key actions and information.

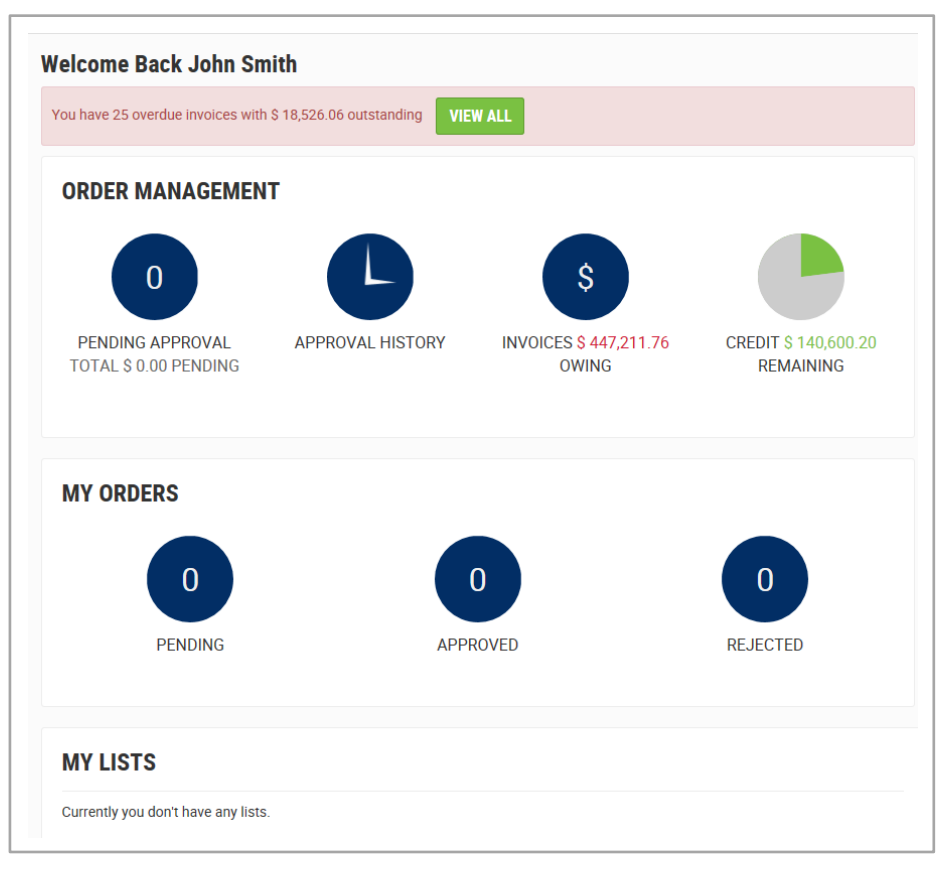

**IMPORTANT:** Depending on role assigned to the User, will determine what is displayed and available to access.

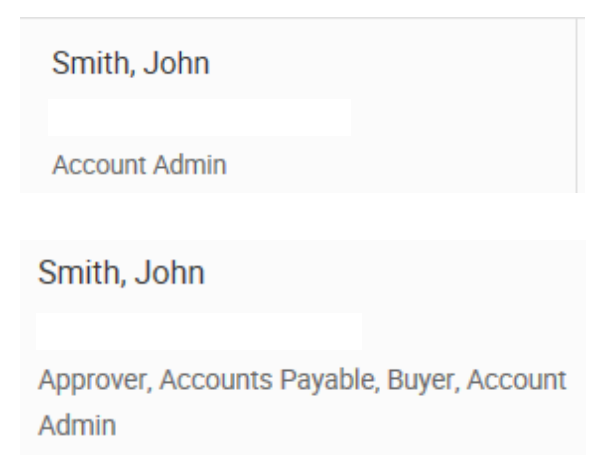

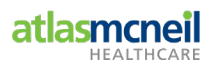

The Dashboard includes:

| Order M                                                                           | anagement                                                              |                                                              |  |  |  |
|-----------------------------------------------------------------------------------|------------------------------------------------------------------------|--------------------------------------------------------------|--|--|--|
| (This section is only visible to Approvers and Customer Account Admin User roles) |                                                                        |                                                              |  |  |  |
| _                                                                                 | Sub-Menu                                                               |                                                              |  |  |  |
| lcon                                                                              | Label                                                                  | Description                                                  |  |  |  |
| 13                                                                                | Pending                                                                | Display the total \$0.00 pending - amount for orders         |  |  |  |
| PENDING APPROVAL<br>TOTAL \$ 12,361.33<br>PENDING                                 | Арргочаг                                                               | The button itself will also highlight the number of orders   |  |  |  |
|                                                                                   |                                                                        | waiting approval.                                            |  |  |  |
|                                                                                   | Approval                                                               | Allows the User to quickly and easily view the orders        |  |  |  |
| APPROVAL HISTORY                                                                  | History                                                                | approved for Ship-to Address Location.                       |  |  |  |
|                                                                                   | Invoices                                                               | Display total \$ amount value of uppaid invoices for Ship-to |  |  |  |
| S<br>INVOICES \$ 196,242.87                                                       | Owing                                                                  | Address Location.                                            |  |  |  |
| OWING                                                                             | _                                                                      | · · · · · · · · · · · · · · · · · · ·                        |  |  |  |
|                                                                                   | Credit                                                                 | Display the \$ credit limit remaining for your business to   |  |  |  |
| CREDIT \$ 194,065.35<br>REMAINING                                                 | Remaining                                                              | spend for the period.                                        |  |  |  |
| My Orde                                                                           | rs                                                                     |                                                              |  |  |  |
|                                                                                   | Sub-Menu                                                               |                                                              |  |  |  |
| lcon                                                                              | Label                                                                  | Description                                                  |  |  |  |
| O<br>PENDING                                                                      | Pending                                                                | Displays an order in progress and not yet submitted.         |  |  |  |
| 0                                                                                 | Approved                                                               | Displays the User order(s) approved.                         |  |  |  |
| APPROVED                                                                          |                                                                        |                                                              |  |  |  |
| 0                                                                                 | Rejected                                                               | Displays the User order(s) rejected.                         |  |  |  |
| REJECTED                                                                          |                                                                        |                                                              |  |  |  |
| My Lists                                                                          |                                                                        |                                                              |  |  |  |
| This will detail any List attached to a User (also known as favourites).          |                                                                        |                                                              |  |  |  |
| This coul                                                                         | This could include an Imprest List, and/or a List created by the User. |                                                              |  |  |  |

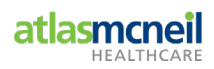

## 2.2 My Account Navigation Menu

On the left-hand side of HOME / MY ACCOUNT displays a navigation menu.

This enables the User to easily access various areas of the Online Store by clicking on the Sub-Menu label and being directed via a link to the respective area.

| Iohin Smith<br>Juyer, Account Admin | Welcome Back John Smith             |                  |                      |                    |
|-------------------------------------|-------------------------------------|------------------|----------------------|--------------------|
| ogout                               | ORDER MANAGEMENT                    |                  |                      |                    |
| R Order Management                  |                                     |                  |                      |                    |
| Fending Approvals                   | 0                                   |                  | \$                   |                    |
| Approval History                    | DENDING ADDOCUM                     | ADDOCUAL MICTORY | INVOLUES CONSISTENCE | CDED/T 0 56 412 20 |
| Rejected Orders                     | TOTAL \$ 0.00 PENDING               | APPROVAL RESIDER | OWING                | REMAINING          |
| nvoices                             |                                     |                  |                      |                    |
| My Orders                           |                                     |                  |                      |                    |
| Ay Pending Orders                   |                                     |                  |                      |                    |
| My Lists                            | MY ORDERS                           |                  |                      |                    |
| Order History                       |                                     |                  |                      |                    |
| All Order History                   | 0                                   |                  | 0                    | 0                  |
| O Account Information               |                                     |                  |                      |                    |
| My Profile                          | PENDING                             | APPI             | ROVED                | REJECTED           |
| Addresses                           |                                     |                  |                      |                    |
| Jser Management                     |                                     |                  |                      |                    |
|                                     | MY LISTS                            |                  |                      |                    |
|                                     | Currently you don't have any lists. |                  |                      |                    |
|                                     |                                     |                  |                      |                    |

| Menu                                           | Sub-Menu Label                        | Description                                                            |
|------------------------------------------------|---------------------------------------|------------------------------------------------------------------------|
| Logout                                         |                                       | allows you to logout of your My Account                                |
| Order Management<br>Visible to Approver and    | Pending Approvals<br>Approval History | view an Order(s) awaiting approval view Orders that have been approved |
| Customer Account Admin                         | Rejected Orders                       | view Orders rejected                                                   |
| User Roles                                     | Invoices                              | view all Invoices for selected Ship-to Address Location                |
| My Orders                                      | My Pending Orders                     | view pending order(s) yet to be submitted                              |
| ,                                              | My Lists                              | view lists (Favourites, Imprest)                                       |
| Order History                                  | All Order History                     | view all Orders submitted by all Users linked to this<br>User          |
| Account Information                            | My Profile                            | view and update User details                                           |
|                                                | Addresses                             | view all Ship-to Address Location                                      |
| Visible to Customer<br>Account Admin User Role | User Management                       | view and maintain all Users under that profile                         |

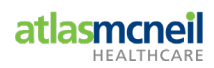

# 3 Create, Maintain and Remove a User

| Role                                                                                      | BUYER        | CONTRACTOR                                | Accounts<br>Payable | APPROVER<br>(Authorisor)                | Customer<br>Account<br>Admin |
|-------------------------------------------------------------------------------------------|--------------|-------------------------------------------|---------------------|-----------------------------------------|------------------------------|
| Access                                                                                    |              | Unable to view<br>pricing of a<br>product |                     | Approve and<br>release<br>shopping cart | Manage<br>User(s)            |
| View Products                                                                             | $\checkmark$ | $\checkmark$                              | $\checkmark$        | $\checkmark$                            | $\checkmark$                 |
| Place Orders                                                                              | $\checkmark$ | $\checkmark$                              | $\checkmark$        | $\checkmark$                            | $\checkmark$                 |
| Update their User details                                                                 | $\checkmark$ | $\checkmark$                              | $\checkmark$        | $\checkmark$                            | $\checkmark$                 |
| Non-display of pricing                                                                    | $\checkmark$ | ×                                         | $\checkmark$        | $\checkmark$                            | $\checkmark$                 |
| Approve Orders placed by<br>another User who has a<br>spend limit set on their<br>account |              |                                           | ×                   | $\checkmark$                            | $\checkmark$                 |
| View all Invoices                                                                         |              |                                           | $\checkmark$        | $\checkmark$                            | $\checkmark$                 |
| Pay Invoices by Credit Card                                                               |              |                                           | $\checkmark$        | $\checkmark$                            | $\checkmark$                 |
| Assign Ship-to Address<br>Location                                                        |              |                                           |                     |                                         | $\checkmark$                 |
| Create, maintain and<br>remove a User                                                     |              |                                           |                     |                                         | $\checkmark$                 |
| Setup spend limit and/or<br>Budget                                                        |              |                                           |                     |                                         | $\checkmark$                 |

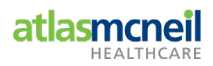

A User assigned a Customer Account Admin role is granted permission to:

| Customer<br>Account<br>Admin Role | <ul> <li>Create a new User(s) a log on to access the Atlas McNeil Online Store<br/>These Users can then place orders for the Ship-to Address Location(s)<br/>assigned to their User profile</li> <li>Manage what Ship-to Address Location(s) a User can order on behalf of</li> <li>Determine what level of access a User(s) have within Online Store</li> <li>Create, maintain and remove a User(s)</li> <li>Setup User spend limits and budgets</li> </ul> |
|-----------------------------------|----------------------------------------------------------------------------------------------------|
|                                   | Note:                                                                                                    |
|                                   | Selecting the Customer Account Admin User role, will automatically assign the Approver and Buyer User role functionality.                                                                                                    |

## 3.1 Adding a new User

- 1. **SIGN IN** to Atlas McNeil Online Store using Customer Account Admin User access.
- 2. Select Ship To:\*
- 3. Click 🚔 John Smith

HOME / MY ACCOUNT dashboard details will display.

4. Select **User Management** within the Account Information navigation menu.

| HOUE / MY ACCOUNT / OVERNEW  Smith, John RETREAMENT VILLAGES Approve, Account Admin  Perding Approvals  Approval History Regreted Orders Invoices  My Creder My Provide View All  ORDER MANAGEMENT  PENDING APPROVAL, ISTORY INVOICES \$ 364,998,04  CREDIT S  CREDIT S  CR                                                                                                    |                      |
|----------------------------------------------------------------------------------------------------|----------------------|
| Smith, John     RETIENANT VILLAGES       Approver, Account Information     My Droders       My Droders     My Order S       My Droders     My Orders       My Droders     My Orders       My Droders     0       My Droders     0       My Droders <td></td>                                                                                                    |                      |
| RETIFIENT VILLACES<br>Adarian<br>Logout<br>Adarian<br>Condex Management<br>Pending Approval<br>Order Management<br>My Clubs<br>My Orders<br>My Clubs<br>Order History<br>ADreder History<br>A Order History<br>Conder History<br>A Order History<br>Conder History<br>Conder History<br>Co |                      |
| Logout                                                                                                    |                      |
| Crder Management Pendina Approvals Approval History Receted Grifers Involces      My Orders My Orders My Denders      My Crder History     Account Information My Profile      Liter Management      MY LISTS      MY LISTS                                                                                                    |                      |
| Pending Approvals     Approval History       Approval History     Image: Editors       Image: Editors     Image: Editors       My Orders     Image: Editors       My Orders     Image: Editors       My Orders     Image: Editors       My Orders     Image: Editors       My Orders     Image: Editors       My Orders     Image: Editors       My Orders     Image: Editors       My Orders     Image: Editors       My Orders     Image: Editors       My Orders     Image: Editors       My Orders     Image: Editors       My Orders     Image: Editors       Image: Editors     Image: Editors       Image: Editors                                                                                                    |                      |
| Approval History Approval History Approval History Approval History My Orders My Dending Orders My Lists Order History My Profile User Management My LISTS                                                                                                    |                      |
| Rejected Olders     Involves     PENDING APPROVAL     APPROVAL HISTORY     INVOICES \$ 364,998.04     CREDIT \$       My Orders     My Orders     OWING     OWING     REM       My Production Orders     My Order History     INVOICES \$ 364,998.04     CREDIT \$       Order History     Al Order History     Invoices     Invoices       My Order History     Invoice History     Invoice History       My Profile     Invoice History     Invoice History       Uter Management     Invoice History     Invoice History                                                                                                    |                      |
| Invoices Invoices PPINDING APPROVAL APPROVAL HISTORY INVOICES 3364990.4 CREDITS OWING VIENS OVER History Order History AD Order History O Account Information My Profile User Management User Management MY LISTS                                                                                                    |                      |
| My Pending Oxders My Vending Oxders My Vitats Order History Al Order History Al Order History Al Order History Al Order History PENDING PENDING APPROVED REJECTE MY LISTS                                                                                                    | 217,793.55<br>AINING |
| My Dending Oxfords<br>My Lists<br>My Criter History<br>All Order History<br>MY ORDERS<br>Account Information<br>My Profile<br>Liter Management<br>MY LISTS                                                                                                    |                      |
| My Liss<br>© Order History<br>Al Order History<br>© Account Information<br>Wy Profile<br>Liter Management<br>Uter Management<br>MY LISTS                                                                                                    |                      |
| Order History     Al Order History     Al Order History     Al Order History     Al Order History     Pondle     D     PENDING     APPROVED     REJECTE      MY LISTS                                                                                                    |                      |
| Al Order History Al Order History Approxile Decount Information My Profile DenDING PENDING APPROVED REJECTE MY LISTS                                                                                                    |                      |
| Account Information     My Profile     Advisors     PENDING     APPROVED     REJECTE      MY LISTS                                                                                                    |                      |
| My Profile Addresses User Management  MY LISTS                                                                                                    |                      |
| User Management  User Management  MY LISTS                                                                                                    | ,                    |
| User Management MY LISTS                                                                                                    | 0                    |
| MY LISTS                                                                                                    |                      |
| MY LISTS                                                                                                    |                      |
|                                                                                                    |                      |
| LIST NAME LAST ORDERED ITEMS                                                                                                    | MANAG                |
| John 14/12/17 5                                                                                                    |                      |
| VIEW MY ALL LISTS                                                                                                    |                      |

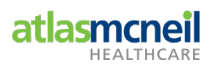

| Account Information |
|---------------------|
| My Profile          |
| Addresses           |
| User Management     |

There may already be a User(s) assigned – each User will display, and include information on each User.

The table to follow is an example only.

| Karen Davidson | Order limit<br>\$ 500.00<br>Budget (weekly)<br>\$ 10,000.00          | Active | 0 order(s) | Approver<br>Buyer<br>Account Admin | <br>Ē        |
|----------------|----------------------------------------------------------------------|--------|------------|------------------------------------|--------------|
| Kathryn Cooper | Order limit<br>\$ 500.00<br>Budget (weekly)<br>\$ 10,000.00<br>40.0% | Active | 0 order(s) | Buyer                              |              |
| Katrina Rennie | Order limit<br>\$ 500.00<br>Budget (weekly)<br>\$ 10,000.00<br>40.0% | Active | 0 order(s) | Buyer                              | <br><b>Î</b> |
| Keith Khoo     | <b>Order limit</b><br>Unlimited<br>No budget defined.                | Active | 0 order(s) | Contractor                         | <br>Ē        |
| Keith Khoo     | <b>Order limit</b><br>Unlimited<br>No budget defined.                | Active | 0 order(s) | Account Admin                      | <br>۵<br>ش   |
| Kellie Nielson | Order limit<br>\$ 500.00<br>Budget (weekly)<br>\$ 10,000.00<br>40.0% | Active | 0 order(s) | Buyer                              |              |

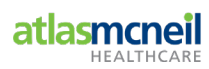

•

5. Click the ADD USER icon:

|                   | BUDGET                                                                                                    | STATUS   | PENDING ORDERS | ROLE(S)                                                |   |
|-------------------|----------------------------------------------------------------------------------------------------|----------|----------------|--------------------------------------------------------|---|
| AMBuyer maddaford | Order limit         \$           \$ 500.00         Budget (quarterly)           \$ 2,000.00         Bulge | Active   | 0 order(s)     | Approver<br>Buyer<br>Account Admin                     | 1 |
| Alana Maddaford   | Order limit<br>No threshold.<br>No budget limit.                                                          | Active   | 0 order(s)     | Approver<br>Accounts Payable<br>Buyer<br>Account Admin | 1 |
| Belinda smith     | Order limit<br>Unlimited<br>No budget defined.                                                            | Active   | 0 order(s)     | Account Admin                                          | 1 |
| Dan Bar           | Order limit<br>Unlimited<br>Budget (weekly)<br>\$ 500.00<br>BIG%                                          | Active   | 0 order(s)     | Buyer                                                  | 1 |
| Donald Duck       | <b>Order limit</b><br>Unlimited<br>No budget defined.                                                     | Inactive | 0 order(s)     | Account Admin                                          | 1 |
| Emily Lucas       | <b>Order limit</b><br>Unlimited<br>No budget defined.                                                     | Active   | 0 order(s)     | Approver<br>Buyer<br>Account Admin                     | 1 |
| Glenn Barry       | Order limit<br>Unlimited                                                                                  | Active   | 0 order(s)     | Account Admin                                          | 1 |

The User will be prompted with an Online Form to complete.

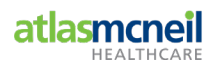

6. Complete all fields contained within the form.

| Title                      | Select Title                                                                                |
|----------------------------|---------------------------------------------------------------------------------------------|
| First Name *               |                                                                                             |
| Last Name *                |                                                                                             |
| Login/Email *              |                                                                                             |
| Login/Email Confirmation * |                                                                                             |
|                            | Active                                                                                      |
| Phone *                    |                                                                                             |
|                            | Your phone number must consist of numbers.                                                  |
| Ship Tos *                 | 200000-024, MAINSTREAM<br>200000-025, GOODWIN<br>200000-027, SERVICES<br>200000-028, CUTLER |
| Role(s): *                 | Contractor                                                                                  |
|                            | Accounts Payable                                                                            |
|                            | Count Admin                                                                                 |
|                            | Approver                                                                                    |
|                            | Buyer                                                                                       |
| Permission(s):             |                                                                                             |
|                            | All Orders Require Approval                                                                 |
| Order Limit:               | AUD                                                                                         |
| Budget:                    | AUD                                                                                         |

### **IMPORTANT:** Phone field – do not include any space between numbers

7. Click the **CREATE USER** icon after entering information.

The User has been created and active.

#### **IMPORTANT:** Ensure the User is assigned the relevant Ship-to Address Location(s).

A User **must have** at least one Ship-to Address Location assigned.

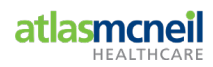

# 4 Assign, Manage and Remove Ship-to Address Location(s) to User

A User assigned a Customer Account Admin role is granted permission to manage Ship-to Address Location(s) assigned to a User that falls under their User profile.

If the Customer Account Admin User role has access to a list of Ship-to Address Location(s), these Ship-to Address Location(s) can be assigned to a User under this User Profile.

**IMPORTANT:** Any User assigned Ship-to Address Location(s), can place orders for that Ship-to Address Location.

## 4.1 Assign Ship-to Address Location(s)

- 1. **SIGN IN** to Atlas McNeil Online Store.
- 2. Select Select Ship To:\* . This will take you to the Home page of the Online Store.
- 3. Click JOHN SMITH .

HOME / MY ACCOUNT dashboard details will display.

4. Select **User Management** within the Account Information navigation menu.

This will direct you to the **USERS** page where a list of all Users displays with links to manage each.

- 5. Click icon to the right, to edit the User.
- 6. The **USER DETAILS** page will display.

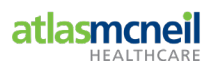

| USER DETAIL                                        | .S                                                                                                    |
|----------------------------------------------------|----------------------------------------------------------------------------------------------------|
| PROFILE                                            |                                                                                                    |
| Name:<br>Email:<br>Phone:                          | Mr. Dan Bar<br>dan.bar@bunzl.com.au<br>0432555555                                                            |
| ROLE & BUDG                                        | ET LIMITS                                                                                                    |
| Role(s):<br>Permission(s):                         | Buyer<br>Manage Purchases<br>View cost objects                                                               |
| Order Limit:<br>Budget (weekly)                    | Unlimited<br>\$ 500.00                                                                                       |
|                                                    |                                                                                                    |
| Listed below are the sh<br>New" button to assign a | Ip to addresses that have been assigned to the user. Click the "Assign<br>a new ship to address to the user. |
| SHIP-TO SE                                         | Q ADDRESS                                                                                                    |
| 2000000-0                                          | 01 BRUCE Australian Capital Territory 2617                                                                   |

Scroll down the page to view **SHIP TO ADDRESSES** section, detailing a list of assigned **SHIP-TO ADDRESSES** for that User.

7. To assign a new Ship-to Address Location, click ASSIGN NEW The SHIP TO ADDRESSES page will display.

| .isted<br>New" b | below are the ship to ado<br>outton to assign a new sh | dresses that have been assigned to the user. Click the "Assign<br>nip to address to the user. |
|------------------|--------------------------------------------------------|-----------------------------------------------------------------------------------------------|
|                  | SHIP-TO SEQ                                            | ADDRESS                                                                                       |
|                  | 2005839-001                                            | Demo Account, 1 Main St                                                                       |
|                  | 2005839-018                                            | Demo Account, 1 Main St                                                                       |
|                  | 3006542-002                                            | Demo Account, 1 Main St                                                                       |
|                  | 3006542-003                                            | Demo Account, 1 Main St                                                                       |

If there is an extensive list of Ship-to Address Locations, enter the Ship-to Seq in the available field, and click search.

**IMPORTANT:** Account Number and Ship-to Address Location must be used to search

#### 0000000-000

- 8. All Ship-to Address Locations attached to the Customer Account Admin role will be listed, that have not yet been assigned to the User.
- 9. Check the checkbox against each Ship-to Address Location(s) to be assigned to the User.

|         | TO ADDRES                                 | 5555                                                                          |        |        |
|---------|-------------------------------------------|-------------------------------------------------------------------------------|--------|--------|
| e the c | heckboxes and click "A                    | ssign" to assign shipto to user.                                              |        |        |
| Ship-to | o Seq                                     | Q                                                                             |        |        |
| SHI     | P TO ADDRESS                              | ES                                                                            | ASSIGN | CANCEL |
| Select  | from the ship to address                  | es below and click 'Assign' to add addresses to the user.                     |        |        |
| -       | SHIP-TO SEQ                               | ADDRESS                                                                       |        |        |
|         |                                           |                                                                               |        |        |
| 0       | 2000134-025                               | Demo Account, 1 Main St                                                       |        |        |
|         | 2000134-025<br>2000134-027                | Demo Account, 1 Main St<br>Demo Account, 1 Main St                            | 2      |        |
|         | 2000134-025<br>2000134-027<br>2000134-028 | Demo Account, 1 Main St<br>Demo Account, 1 Main St<br>Demo Account, 1 Main St | 2      |        |

# 10. Click ASSIGN

atlasmcneil

Checked Ship-to Address Location(s) NOW assigned to the User.

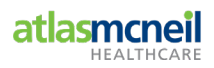

## 4.2 Unassign Ship-to Address Location(s)

Repeat Steps 1 to 6 as per Assign Ship-to Address Location(s) process.

- 7. The USER DETAILS page will display.
- 8. Check checkbox for those Ship-to Address Location(s) requiring unassignment.
- 9. Click UNASSIGN .

| P TO ADDRESS                                          | ES                                                                                                    | ASSIGN NEW                                                                                                    | UNASSIGN                                                                                                    |
|-------------------------------------------------------|----------------------------------------------------------------------------------------------------|----------------------------------------------------------------------------------------------------|----------------------------------------------------------------------------------------------------|
| below are the ship to ad<br>button to assign a new sl | dresses that have been assigned to the user. Click the "Assign<br>nip to address to the user.                                                      |                                                                                                    |                                                                                                    |
| SHIP-TO SEQ                                           | ADDRESS                                                                                                    |                                                                                                    |                                                                                                    |
| 2005839-001                                           | Demo Account, 1 Main St                                                                                                    |                                                                                                    |                                                                                                    |
| 2005839-018                                           | Demo Account, 1 Main St                                                                                                    |                                                                                                    |                                                                                                    |
| 3006542-002                                           | Demo Account, 1 Main St                                                                                                    |                                                                                                    |                                                                                                    |
| 3006542-003                                           | Demo Account, 1 Main St                                                                                                    |                                                                                                    |                                                                                                    |
|                                                       | P TO ADDRESS<br>I below are the ship to ad<br>button to assign a new sl<br>SHIP-TO SEQ<br>2005839-001<br>2005839-018<br>3006542-002<br>3006542-003 | P TO ADDRESSES         I below are the ship to addresses that have been assigned to the user. Click the "Assign button to assign a new ship to address to the user.         SHIP-TO SEQ       ADDRESS         2005839-001       Demo Account, 1 Main St         2005839-018       Demo Account, 1 Main St         3006542-002       Demo Account, 1 Main St         3006542-003       Demo Account, 1 Main St | ASSIGN NEW         ASSIGN NEW         Ibelow are the ship to address st hat have been assigned to the user. Click the 'Assign button to assign a new ship to address to the user.         SHIP-T0 SEQ       ADDRESS         2005839-001       Demo Account, 1 Main St         2005839-018       Demo Account, 1 Main St         3006542-002       Demo Account, 1 Main St         3006542-003       Demo Account, 1 Main St |

The Ship-to Address Location(s) unassigned, will now be available under Assign NEW, to reassign if required.

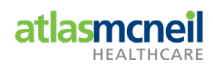

# 5 Establish and Maintain Order Limit (Spend) / Budget for a User

A User assigned a Customer Account Admin role is granted permission to set budget limits to a User(s) falling under their profile.

This budget function is used when there is a need to manage individual spending, as well as contain total spending within the business. If setting a budget, the option of weekly, monthly or quarterly can be applied.

#### To set an Order Limit and/or Budget to a User, access User Management.

**IMPORTANT:** Any User assigned Ship-to Address Location(s), can place orders for that Ship-to Address Location.

## 5.1 Setting Order Limit and/or Budget limit

- 1. **SIGN IN** to Atlas McNeil Online Store.
- 2. Select Select Ship To:\* . This will take you to the Home page of the Online Store.
- 3. Click 🖴 John Smith

HOME / MY ACCOUNT dashboard details will display.

4. Select **User Management** within the Account Information navigation menu.

This will direct you to the **USERS** page where a list of all **Users** displays, with links to manage each.

| SERS              |                                                                                                    |        |                |                                                        | ADD US |
|-------------------|----------------------------------------------------------------------------------------------------|--------|----------------|--------------------------------------------------------|--------|
|                   | BUDGET                                                                                             | STATUS | PENDING ORDERS | ROLE(S)                                                |        |
| AMBuyer maddaford | Order limit           \$ 500.00           Budget (quarterly)           \$ 2,000.00           BIOPS | Active | 0 order(s)     | Approver<br>Buyer<br>Account Admin                     | 1      |
| Alana Maddaford   | <b>Order limit</b><br>No threshold.<br>No budget limit.                                            | Active | 0 order(s)     | Approver<br>Accounts Payable<br>Buyer<br>Account Admin | 1      |
| Belinda smith     | Order limit<br>Unlimited                                                                           | Active | 0 order(s)     | Account Admin                                          | 1      |
|                   | No budget defined.                                                                                 |        |                |                                                        |        |

5. Click icon to the right, to edit the User.

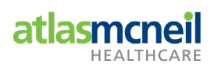

### The **USER DETAILS** page will display.

| SER DETAILS                                | •                                                                                                    |   |
|--------------------------------------------|----------------------------------------------------------------------------------------------------|---|
| PROFILE                                    |                                                                                                    | / |
| Name:                                      | Alana Maddaford                                                                                                    |   |
| Email:                                     | alana.maddaford@bunzl.com.au                                                                                                    |   |
|                                            |                                                                                                    |   |
| ROLE & BUDGE                               | T LIMITS                                                                                                    |   |
| ROLE & BUDGE                               | F LIMITS<br>Approver, Accounts Payable, Buyer, Account Admin                                                                                                    | / |
| ROLE & BUDGE<br>Role(s):<br>Permission(s): | F LIMITS<br>Approver, Accounts Payable, Buyer, Account Admin<br>Approve Pending Orders                                                                                                    | , |
| ROLE & BUDGE<br>Role(s):<br>Permission(s): | F LIMITS<br>Approver, Accounts Payable, Buyer, Account Admin<br>Approve Pending Orders<br>Manage Purchases<br>Manage Users                                                                   | , |
| ROLE & BUDGE<br>Role(s):<br>Permission(s): | F LIMITS<br>Approver, Accounts Payable, Buyer, Account Admin<br>Approve Pending Orders<br>Manage Purchases<br>Manage Users<br>Pay Invoices                                                   | , |
| ROLE & BUDGE<br>Role(s):<br>Permission(s): | F LIMITS<br>Approver, Accounts Payable, Buyer, Account Admin<br>Approve Pending Orders<br>Manage Purchases<br>Manage Users<br>Pay Invoices<br>Show Invoices                                  | , |
| ROLE & BUDGE<br>Role(s):<br>Permission(s): | F LIMITS<br>Approver, Accounts Payable, Buyer, Account Admin<br>Approve Pending Orders<br>Manage Purchases<br>Manage Users<br>Pay Invoices<br>Show Invoices<br>View cost objects<br>Disabled | , |
| ROLE & BUDGE<br>Role(s):<br>Permission(s): | F LIMITS<br>Approver, Accounts Payable, Buyer, Account Admin<br>Approve Pending Orders<br>Manage Purchases<br>Manage Users<br>Pay Invoices<br>Show Invoices<br>View cost objects<br>Disabled |   |

6. Click 📕 within the **ROLE & BUDGET LIMITS** section.

This will direct you to the EDIT USER ROLE AND BUDGET LIMITS page.

| DIT USER ROLE A            | ND BUDGET LIMITS - ALANA MADDAFORD                                                                                                    |
|----------------------------|----------------------------------------------------------------------------------------------------|
| Role(s):<br>Permission(s): | <ul> <li>Contractor</li> <li>Accounts Payable</li> <li>Account Admin</li> <li>Approver</li> <li>Buyer</li> <li>Approve Pending Orders</li> <li>Manage Purchases</li> <li>Manage Users</li> <li>Pay Involces</li> <li>Show Involces</li> <li>View cost objects</li> </ul> |
| Order Limit:               | <ul> <li>Disable Order Approval Notification Email</li> <li>All Orders Require Approval</li> <li>AUD</li> </ul>                                                                                                    |
| Budget:                    | AUD weekly V                                                                                                    |

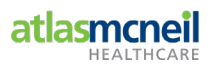

#### **IMPORTANT:**

| 🖉 Al | l Orders Require Approval                                                                                                    |
|------|----------------------------------------------------------------------------------------------------|
|      | If this checkbox is ticked, then every order submitted by the User, will require the Customer Account Admin approval.        |
|      | X Approval required                                                                                                    |
|      | The User will view this message when reviewing their order information.                                                      |
|      | Disable Order Approval Notification Email                                                                                    |
|      | If the Approver does not wish to receive notification email that an order is awaiting approval, this checkbox can be ticked. |
|      | If this checkbox is not selected, no order submitted will require approval.                                                  |
|      | Lunchecking this box will disable the Order Limit and Budget functionality.                                                  |

When the checkbox is checked, the Order Limit and Budget functionality fields will grey out.

|              | All Orders Require Approval |        |
|--------------|-----------------------------|--------|
| Order Limit: | AUD                         |        |
| Budget:      | AUD                         | weekly |

Caution: If not all orders require approval, then ensure the All Orders Require Approval checkbox is not ticked. This will enable the Order Limit and Budget functionality.

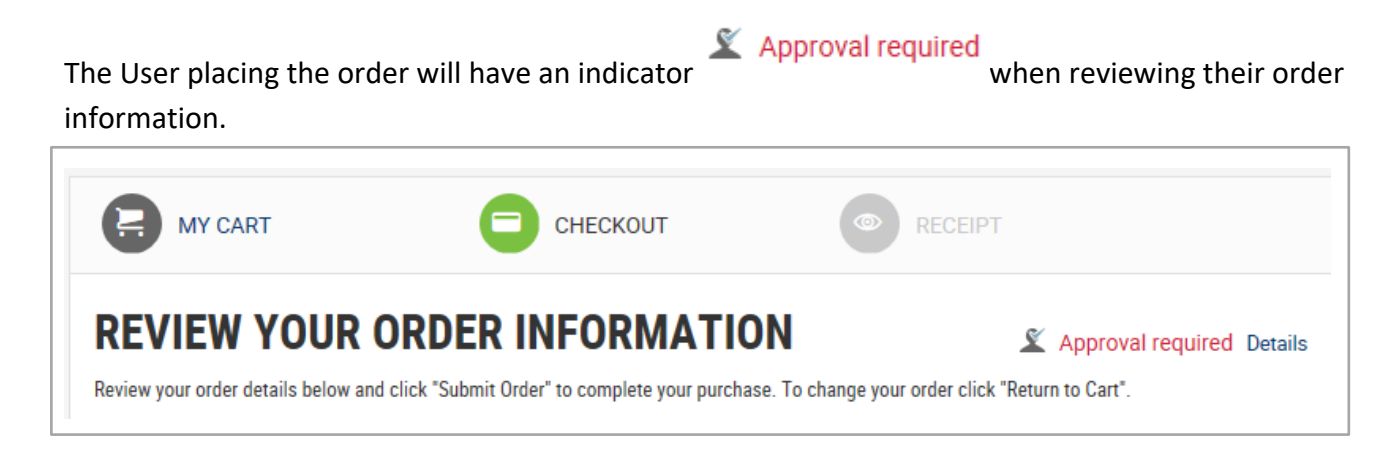

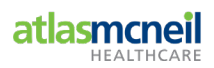

#### 5.1.1 Set an Order Limit

 Enter a value within the Order Limit field.
 This will mean, any order placed by the User that is equal to this value or higher, will require Customer Account Admin approval.

#### 5.1.2 Set a Budget

- 8. Enter a value into the **Budget** field.
- Select the period from the dropdown field.
   You can set an order limit for a weekly, monthly or quarterly budget period.

The value entered, will mean that all orders for the User will need approval once the total value of an order for the budget period has been reached.

Weekly budgets are for the period: Monday to Sunday Monthly budgets are for the period: First day of the month to last day of the month

10. Click SAVE CHANGES

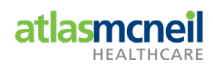

# 6 Update a User Role

A User assigned the Customer Account Admin role is granted permission to assign or change the role assigned to a User(s) falling under their profile.

There are five roles that can be assigned to a User:

Buyer, Account Admin, Approver, Contractor and Accounts Payable

- 1. SIGN IN to Atlas McNeil Online Store.
- 2. Select Select Ship To:\* . This will take you to the Home page of the Online Store.
- 3. Click 🚔 JOHN SMITH .
- 4. HOME / MY ACCOUNT dashboard details will display.
- 5. Select **User Management** within the Account Information navigation menu.

This will direct you to the **USERS** page where a list of all **User(s)** displays, with links to manage each.

6. Click 🖍 icon to the right, to edit the relevant User.

The **USER DETAILS** page will display.

| Role(s):                           | Contractor  Accounts Payable Account Admin Approver Buyer                 |
|------------------------------------|---------------------------------------------------------------------------|
| Permission(s):                     | Approve Pending Orders     Manage Purchases     Manage Users              |
| John Smlth<br>Buyer, Account Admin | Pay Invoices     Show Invoices     View cost objects                      |
|                                    | Disable Order Approval Notification Email     All Orders Require Approval |
| Order Limit:                       | AUD                                                                       |
| Budget:                            | AUD weekly                                                                |
|                                    | SAVE CHANGES CANCEL                                                       |

7. Click 🖍 within the **ROLE & BUDGET LIMITS** section.

This will direct you to the EDIT USER ROLE AND BUDGET LIMITS page.

Understand the role you are assigning the User.

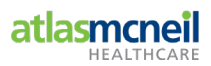

8. Check or Uncheck the respective checkbox against each User role.

| Role                | Check<br>box | Permission                                                                                                    | Automatic Role Dependency                              |
|---------------------|--------------|----------------------------------------------------------------------------------------------------|--------------------------------------------------------|
| Contractor          |              | Manage Purchases                                                                                                 | No other role can be selected                          |
| Buyer               | •            | Manage Purchases<br>View cost objects                                                                            | You can select Approver with this role                 |
| Accounts<br>Payable | ۲            | Manage Purchases<br>Pay Invoices<br>Show Invoices<br>View cost objects                                           | Buyer Role will automatically select                   |
| Approver            | ۲            | Approve Pending Orders<br>Manage Purchases<br>Pay Invoices<br>Show Invoices<br>View cost objects                 | Buyer Role will automatically select                   |
| Account Admin       | •            | Approve Pending Orders<br>Manage Purchases<br>Manage Users<br>Pay Invoices<br>Show Invoices<br>View cost objects | Buyer Role and Approver role will automatically select |

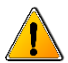

By default, all Users have the Buyer role assigned to them.

To provide additional permissions to the User, select the checkbox next to either Approver or Account Admin as required, and this will list the permissions related to selected role.

9. Click SAVE CHANGES

This will immediately update the permissions related to the role for the selected User.

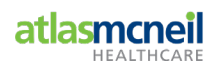

# 7 Deactivating a User

A User assigned the Customer Account Admin role is granted permission to deactivate a User(s) falling under their profile.

#### Deactivation of a User prevents login to the Online Store.

To deactivate a User, follow the instructions below.

- 1. **L** SIGN IN to Atlas McNeil Online Store.
- 2. Select Ship To:\*

This will take you to the Home page of the Online Store.

3. Click - JOHN SMITH to access account information.

HOME / MY ACCOUNT dashboard details will display.

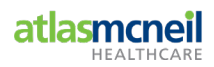

4. Select **User Management** within the Account Information

navigation menu.

| Create la ba                      |                                  | _                             |                    |                    |
|-----------------------------------|----------------------------------|-------------------------------|--------------------|--------------------|
| Smith, John<br>Nursing Home Field | Welcome Back John Sm             | nith                          |                    |                    |
| Approver, Buyer, Account Admin    | You have 1 overdue invoices with | \$ 729.80 outstanding VIEW AL |                    |                    |
| Logout                            |                                  |                               |                    |                    |
| Order Management                  | ORDER MANAGEMEN                  | т                             |                    |                    |
| Pending Approvals                 |                                  |                               |                    |                    |
| Approval History                  |                                  |                               | ¢                  |                    |
| Rejected Orders                   |                                  |                               |                    |                    |
| Invoices                          | PENDING APPROVAL                 | APPROVAL HISTORY              | INVOICES \$ 790.44 | CREDIT \$ 5,185.11 |
| My Orders                         | TOTAL \$ 0.00 PENDING            |                               | OWING              | REMAINING          |
| My Pending Orders                 |                                  |                               |                    |                    |
| My Lists                          |                                  |                               |                    |                    |
| ABENAos                           |                                  |                               |                    |                    |
| ABENAos Overview                  | WT ORDERS                        |                               |                    |                    |
| ABENAos Resident Management       |                                  |                               |                    |                    |
| ABENAos Facility Setup            | 0                                |                               |                    | 0                  |
| Order History                     |                                  |                               |                    |                    |
| All Order History                 | PENDING                          | APPR                          | OVED               | REJECTED           |
| Account Information               |                                  |                               |                    |                    |
| My Profile                        |                                  |                               |                    |                    |
| Addresses                         | MY LISTS                         |                               |                    |                    |
| User Management                   | LIST NAME                        | LAST ORDERED                  | ITEMS              | MANAG              |
|                                   |                                  |                               |                    |                    |

This will direct you to the **USERS** page where a list of all **User(s)** displays, with links to manage each.

5. Click icon to the right, to edit the relevant User.

The **USER DETAILS** page will display.

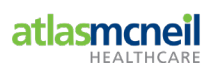

6. Click *icon* within the **PROFILE** area.

The EDIT USER PROFILE page will display.

| ītle         | Select Title V |
|--------------|----------------|
| First Name * | Alana          |
| ast Name *   | Maddaford      |
|              | ☑ Active       |
| Phone *      | 0080808        |

An **Active** checkbox is available (**note:** this is ticked by default). This enables the User to log into their account within the Online Store.

7. To deactivate the User, untick this checkbox and click SAVE CHANGES

This will prevent the User accessing the Online Store.

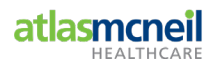

## 8 Order Management

A User assigned a Customer Account Admin role is granted permission to manage orders for a User(s).

A User with an **order limit** applied to their account, will need to have each order approved by a User with an Approver role or Customer Account Admin role, for that business.

The Online Store will automatically send an email notification to the linked Approver and/or Customer Account Admin role for the User, advising an Order awaits their review and approval.

If the User has checked the <sup>Coder Approval Notification Email</sup> checkbox, no notification email will be issued.

## 8.1 Sample email notification

Dear John Smith,

Buyer created an order on 06-Dec-2017 that requires your approval.

#### APPROVE ORDER

If you cannot click the button, copy the following link and paste it to your browser's address input field. For security reasons this link expires in hours.

https://bunzl-uat.intershop.software/INTERSHOP/web/WFS/BUNZL-B2B-Site/en\_AU/-/AUD/ViewApprovals-Details?BasketID=5rCsEAOReJcAAAFq2VAfcyoJ&ListCase=AllOpen

Order Request ID: Purchase Order Number: Purchaser: Address:

Order Limit: Budget (weekly)

Desired Delivery Date:

Kind regards, BUNZL Notification Service 00001705 00001705 Buyer SOUTHERN CROSS APARTMENTS HOSTEL, COM STREET, 2005000-001 \$ 0.00 \$ 0.00

Demo Account

# 8.2 Reviewing orders awaiting approval via link embedded within email notification

The Approver can click the embedded link within the Pending Order Approval – Atlas McNeil B2B email notification.

## APPROVE ORDER

If you cannot click the button, copy the following link and paste it to your browser's address input field. For security reasons this link expires in hours.

https://bunzl-uat.intershop.software/INTERSHOP/web/WFS/BUNZL-B2B-Site/en\_AU/-/AUD/ViewApprovals-Details?BasketID=5rCsEAOReJcAAAFq2VAfcyoJ&ListCase=AllOpen

The Approver will be directed to the **APPROVAL DETAILS** page.

# **APPROVAL DETAILS**

| Order request ID:<br>Purchase Order Number:                   | 00002852                                          |          |        |         |
|---------------------------------------------------------------|---------------------------------------------------|----------|--------|---------|
| Purchaser:<br>Order Date:<br>Order Total:<br>Approval Status: | Buyer<br>30/01/18<br>\$ 77.05<br>Pending Approval |          |        |         |
| BUYER APPROVAL                                                |                                                   |          |        |         |
| Purchaser:                                                    | Buyer                                             |          |        |         |
| Order Spend Limit:                                            | \$ 50.00                                          | \$ 77.05 | •      |         |
| Weekly budget:                                                | \$<br>9,223,372,036,854,775,807.00                | \$       |        |         |
| Already spent:                                                | \$ 146,156.42 (0 %)                               |          |        |         |
| Including this order:                                         | \$ 146,233.47 (0 %)                               |          |        |         |
| Ship To:                                                      | 200000-001                                        |          |        |         |
| AMEND ORDER                                                   |                                                   |          | REJECT | APPROVE |

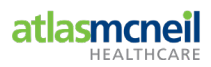

**ORDER DETAILS ITEM DESCRIPTION** QUANTITY UOM PRICE TOTAL Allcare Shoe Cover Non-Slip PP Blue 1 CT/500 SKU: ALOSPPB Arcoroc Jug 1300mL With Lid 1 EA SKU: ARCG2662 **ORDER SUMMARY** Subtotal: \$ 70.04 AUD GST \$ 7.01 AUD Total: \$ 77.05 AUD AMEND ORDER REJECT APPROVE Back to Orders to Approve

#### As the Approver and/or Customer Account Admin User role, you can choose to

| Option for Order          | Selected and Action                                                                                                    |
|---------------------------|----------------------------------------------------------------------------------------------------|
| AMEND ORDER               | Ability to review and change the order.                                                                                                    |
| Back to Orders to Approve | Return to PENDING APPROVALS page.                                                                                                    |
| APPROVE                   | The Order will be approved immediately and submitted on the User's behalf.                                                                                                    |
|                           | <ol> <li>The User will be notified via email that their Order has been approved<br/>and submitted.</li> <li>An Order Number reference code will also be generated for the Order</li> </ol> |
|                           | 2. An order Number reference code win also be generated for the order.                                                                                                    |
| REJECT                    | A pop up window will be displayed, requiring the User to enter a reason (comment) explaining the rejection.                                                                                |
|                           | <ol> <li>The Order will be closed and not submitted.</li> <li>The User will be emailed a notification advising them that their Order has<br/>been rejected and the reason why.</li> </ol>  |

Alternatively, the Approver can access orders awaiting their approval via the sign in page (refer 9.3).

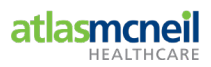

## 8.3 Reviewing orders awaiting approval via Sign In

- 1. **SIGN IN** to Atlas McNeil Online Store.
- 2. Select Select Ship To:\* . This will take you to the Home page of the Online Store.
- 3. Click JOHN SMITH to access account information.

HOME / MY ACCOUNT dashboard details will display.

| HOME / MY ACCOUNT / OVERVIEW   |                                   |                              |                        |                      |
|--------------------------------|-----------------------------------|------------------------------|------------------------|----------------------|
| Approver                       | Welcome Back Approve              | er                           |                        |                      |
| Approver, Buyer, Account Admin | You have 14 overdue invoices with | \$ 15,436.39 outstanding VIE | W ALL                  |                      |
| Logout                         |                                   |                              |                        |                      |
| Order Management               | ORDER MANAGEMEN                   | т                            |                        |                      |
| Pending Approvals              |                                   |                              |                        |                      |
|                                |                                   |                              | Ś                      |                      |
| Rejected Orders                |                                   |                              | Ů,                     |                      |
| Invoices                       | PENDING APPROVAL                  | APPROVAL HISTORY             | INVOICES \$ 196,242.87 | CREDIT \$ 193,806.23 |
| My Orders                      | TOTAL \$ 3,936.00                 |                              | OWING                  | REMAINING            |
| My Pending Orders              | FENDING                           | J                            |                        |                      |
| My Lists                       |                                   |                              |                        |                      |

4. Click **Pending Approvals** within the **Porder Management** navigation menu.

The **PENDING APPROVALS** page displays a list of Orders awaiting approval.

## **PENDING APPROVALS**

| ORDER DATE | SHIP TO                                                                                        | LINE ITEMS                                                                                                    | ORDER TOTAL                                                                                                    |
|------------|------------------------------------------------------------------------------------------------|----------------------------------------------------------------------------------------------------|----------------------------------------------------------------------------------------------------|
| 30/01/2018 | 200000-001                                                                                     | 2                                                                                                    | \$ 77.05                                                                                                    |
| 29/01/2018 | 2000000-001                                                                                    | 1                                                                                                    | \$ 113.31                                                                                                    |
| 23/01/2018 | 2000000-002                                                                                    | 1                                                                                                    | \$ 8.99                                                                                                    |
| 18/01/2018 | 200000-001                                                                                     | 2                                                                                                    | \$ 47.73                                                                                                    |
|            | ORDER DATE           30/01/2018           29/01/2018           23/01/2018           18/01/2018 | ORDER DATE         SHIP TO           30/01/2018         2000000-001           29/01/2018         2000000-001           23/01/2018         2000000-002           18/01/2018         2000000-001 | ORDER DATE         SHIP TO         LINE ITEMS           30/01/2018         2000000-001         2           29/01/2018         2000000-001         1           23/01/2018         2000000-002         1           18/01/2018         2000000-001         2 |

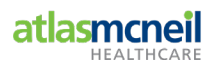

#### ORDER REQUEST ID

#### 5. Click on the respective 00002852.

This link will open a detailed view of the Order.

| ORDER REQUEST ID | ORDER DATE | SHIP TO     | LINE ITEMS | ORDER TOTAL |
|------------------|------------|-------------|------------|-------------|
| 00002852         | 30/01/2018 | 2000000-001 | 2          | \$ 77.05    |

The **APPROVAL DETAILS** page displays.

| PPROVAL DETA                                | ILS                               |                       |                       |
|---------------------------------------------|-----------------------------------|-----------------------|-----------------------|
| Order request ID:<br>Purchase Order Number: | 00002852                          |                       |                       |
| Purchaser:                                  | Buyer                             |                       |                       |
| Order Date:                                 | 30/01/18                          |                       |                       |
| Order Total:                                | \$ 77.05                          |                       |                       |
| Approval Status:                            | Pending Approval                  |                       |                       |
| BUYER APPROVAL                              |                                   |                       |                       |
| Purchaser:                                  | Buyer                             |                       | _                     |
| Order Spend Limit:                          | \$ 50.00                          |                       | \$ 77.05              |
| Weekly budget:                              | \$<br>9,223,372,036,854,775,807.0 | §<br>)                |                       |
| Already spent:                              | \$ 146,156.42 (0 %)               | )                     |                       |
| Including this order:                       | \$ 146,233.47 (0 %)               | )                     |                       |
| Ship To:                                    | APARTMENTS HOSTEL, MER            | RY 2160 (2000000-001) |                       |
| AMEND ORDER                                 |                                   |                       | <b>REJECT</b> APPROVE |

The top section details ID allocated to the order along with Order Date, Order Total etc.

| Order request ID:      |
|------------------------|
| Purchase Order Number: |
| Purchaser:             |
| Order Date:            |
| Order Total:           |
| Approval Status:       |

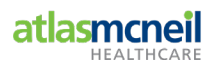

The middle section details Spend Limit, Weekly budget and Spend to date.

|                       | -                      |              |                     |          |  |
|-----------------------|------------------------|--------------|---------------------|----------|--|
| Purchaser:            | Buyer                  |              |                     | _        |  |
| Order Spend Limit:    | \$ 50.00               |              |                     | \$ 77.05 |  |
| Weekly budget:        | \$<br>9,223,372,036,85 | 4,775,807.00 | 8                   |          |  |
| Already spent:        | \$ 146,156.42          | (0%)         |                     |          |  |
| Including this order: | \$ 146,233.47          | (0%)         |                     |          |  |
| Ship To:              | APARTMENTS H           | OSTEL MERRY  | (2160 (2000000-001) |          |  |

The last section Order Details and actions available.

|                                       | ORDER SUMMA | ORDER SUMMARY |  |
|---------------------------------------|-------------|---------------|--|
|                                       | Subtotal:   | \$ 70.04 AUD  |  |
|                                       | GST         | \$ 7.01 AUD   |  |
|                                       | Total:      | \$ 77.05 AUD  |  |
| AMEND ORDER Back to Orders to Approve | F           | EJECT APPROVE |  |

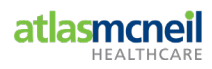

## 8.4 Reject Order

Clicking the **REJECT** icon, will prompt the User to input why the order is being rejected.

| REJECT ORDER                  | ×                                                                |
|-------------------------------|------------------------------------------------------------------|
| Add a Comment                 |                                                                  |
|                               |                                                                  |
| Your message: 1000 characters | remaining.                                                       |
|                               | CANCEL REJECT                                                    |
| If the User does not w        | rish to <b>REJECT</b> the order, click the cancel icon.          |
| When an order is              | , the order is placed under the <b>Rejected Order</b> sub-menu u |
| Order Management              |                                                                  |
| Pending Approvals             |                                                                  |
| Approval History              |                                                                  |
| Rejected Orders               |                                                                  |
| Invoices                      |                                                                  |

To view reason provided when rejecting the order, the User can click the respective **order** request id number for more detail.

| CLEANING HEALTHCARE HOSPITALITY       | PRINTED MATERIALS WORKPLAC            | CE SAFETY       | ABENAos | ★ MY LISTS | 🚬 O ITEMS |
|---------------------------------------|---------------------------------------|-----------------|---------|------------|-----------|
|                                       |                                       |                 |         |            |           |
| HOME / MY ACCOUNT / REJECTED ORDERS / | APPROVAL DETAILS - ORDER REQUEST 0000 | 0401            |         |            |           |
| Smith, John<br>SOUTHERN CROSS CARE    | APPROVAL DETAI                        | LS              |         |            |           |
| Approver, Buyer, Account Admin        | Order request ID:                     | 00000401        |         |            |           |
| Logout                                | Purchase Order Number:                | 709361 💉        |         |            |           |
| Order Management                      | Purchaser:                            | John Smith      |         |            |           |
| Pending Approvals                     | Order Date:                           | 15/08/17        |         |            |           |
| Approval History                      | Order Total:                          | \$ 272.24       |         |            |           |
| Rejected Orders                       | Approver:                             | Alana Maddaford |         |            |           |
| Invoices                              | over spend                            |                 |         |            |           |
| My Orders                             | - Alana Maddaford                     | _               |         |            |           |
| My Pending Orders                     | Approval Status:                      | Rejected        |         |            |           |

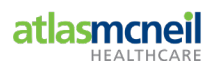

#### **Amend Order** 8.5

AMEND ORDER icon, will direct the Approver to YOUR SHOPPING CART ORDER Clicking the SUMMARY page.

|                                                                                           | KOUT     | RECEIPT   |                       |                   | × 🗎                                                                                        |
|-------------------------------------------------------------------------------------------|----------|-----------|-----------------------|-------------------|--------------------------------------------------------------------------------------------|
| YOUR SHOPPING CART<br>Item description<br>ARCOROC<br>JUG 1300ML WITH LID<br>SKU: ARCG2662 | QUANTITY | UOM<br>EA | UNIT PRICE<br>\$ 8.17 | SUBTOTAL          | ORDER SUMMARY<br>"VOICE ADDRESS<br>REET<br>ERRY 2000<br>w South Wales<br>Australia         |
| ALLCARE<br>SHOE COVER NON-SLIP PP BLUE<br>SKU: ALOSPPB                                    | - 1 +    | CT/500    | \$ 61.87              | \$ 61.8           | HIPPING ADDRESS<br>PARTMENTS HOSTEL<br>IREET<br>MERRY 2000<br>New South Wales<br>Australia |
| CLEAR CART                                                                                |          |           |                       | \$70.04 ADD ALL 7 | Subtotal: \$70.04 AUD<br>GST \$7.01 AUD<br>Total: \$77.05 AUD                              |
|                                                                                           |          |           |                       |                   | C UPDATE CART<br>AMEND ORDER<br>STOP AMEND ORDER                                           |

The Approver can change the quantity or remove a product from the shopping cart.

If the quantity is changed and/or a product is deleted, the Approver is required to click  $\mathcal{C}$  update cart

to refresh page.

AMEND ORDER to submit the changes made to the order. The Approver can now click on

The Approver can then APPROVE the order which will submit the order for processing.

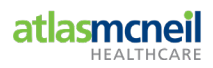

## 8.6 Approve Order

The Approver can click the APPROVE icon if satisfied with information contained in order.

A pop up window will display.

| APPROVE ORDER                | ×  |
|------------------------------|----|
| The order has been approved. |    |
|                              | ок |

To view all approved or rejected Orders, select rejected within the navigation menu.

| Order Management   | View all Approved Orders |
|--------------------|--------------------------|
| Pending Approvals  |                          |
| Approval History   |                          |
| Rejected Orders    |                          |
| Invoices           |                          |
| Order Management   | View all Rejected Orders |
| A order management | view an rejected orders  |
| Pending Approvals  |                          |
| Approval History   |                          |
| Rejected Orders    |                          |
| Invoices           |                          |

## **APPROVAL HISTORY**

| ORDER ID | ORDER DATE | SHIP TO     | LINE ITEMS | APPROVAL DATE | ORDER TOTAL  |
|----------|------------|-------------|------------|---------------|--------------|
| 00000373 | 15/12/2017 | 200000-000  | 4          | 15/12/17      | \$ 254.26    |
| 00000372 | 15/12/2017 | 2000000-024 | 21         | 15/12/17      | \$ 18,759.47 |

## **REJECTED ORDERS**

| ORDER REQUEST ID | ORDER DATE | LINE ITEMS | REJECT DATE | ORDER TOTAL |   |
|------------------|------------|------------|-------------|-------------|---|
| 00000501         | 01/12/2017 | 1          | 01/12/17    | \$ 187.97   | ۹ |

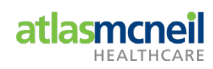

## 9 Invoice Management

The Customer Account Admin User role has access to view and pay invoices generated by Users and Ship-to Address Locations linked within their profile.

## 9.1 Viewing Invoices

- 1. SIGN IN to Atlas McNeil Online Store.
- 2. Select Select Ship To:\* . This will take you to the Home page of the Online Store.
- 3. Click JOHN SMITH to access \* Account Information

 ${}^{\mbox{HOME}\,/\,\mbox{MY}\,\mbox{ACCOUNT}}$  dash board details will display.

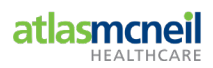

4. Select **Invoices** from the left-hand menu navigation area, within the **Order Management** navigation menu.

| JOHN SMITH   LOGOUT            |                      |                | 📮 Ship to:       |         |               |              |
|--------------------------------|----------------------|----------------|------------------|---------|---------------|--------------|
|                                |                      | SEARCH BY PROI | DUCT NAME OR SKU | Q       |               |              |
| EANING HEALTHCARE HOSPITAL     | ITY WORKPLACE SAFETY |                |                  |         | ★ MY LISTS    | 🚬 O ITEM     |
| HOME / MY ACCOUNT / MY INVOICE |                      | _              |                  |         |               |              |
| Smith, John                    | INVOICES             |                |                  |         |               |              |
| Account Admin                  | Status               |                | Invoice Number   |         |               |              |
| Logout                         | Unpaid               | $\checkmark$   |                  |         |               |              |
| Order Management               | Issue Start Date     |                | Issue End Date   |         |               |              |
| Pending Approvals              |                      |                |                  | <b></b> | SEARCH        |              |
| Approval History               |                      |                |                  |         |               |              |
| Rejected Orders                | INVOICE DATE +       | INVOICE NUMBER | DUE DATE         |         | INVOICE TOTAL |              |
| My Orders                      | 23/08/2017           | T880570        | 30/09/2017       |         | \$ 117.76     | L Q 🗆        |
| My Pending Orders              |                      |                |                  |         |               |              |
| My Lists                       | 22/08/2017           | T877996        | 30/09/2017       |         | \$ 957.15     | <u>।</u> ର 🗆 |
| Order History                  | 22/08/2017           | T878001        | 30/09/2017       |         | \$ 394.01     | 🖹 Q 🗆        |
| All Order History              | 18/08/2017           | T87/260        | 30/00/2017       |         | \$ 230 32     |              |
| Account Information            | 10,00,2017           |                | 30,09,2017       |         | \$ 237.32     |              |
| My Profile                     | 18/08/2017           | T874278        | 30/09/2017       |         | \$ 1,131.85   | <u></u> ବ 🗆  |
| Addresses                      | 16/08/2017           | T869567        | 30/09/2017       |         | \$ 206.24     | 🖹 Q 🗆        |

#### The **INVOICES** page will display.

#### **Note:** All **Unpaid** invoices for the selected **Ship-to Address Location** will list by default.

To change the display to view **Paid** invoices, use the **Status** dropdown menu selection and select **Paid**.

| Status |   |
|--------|---|
| Paid   | • |

To change the Ship TO: Address Location (if more than one), use the selection in the Ship-to field.

| Then click within the | Select Ship | To:* | field. |
|-----------------------|-------------|------|--------|
|-----------------------|-------------|------|--------|

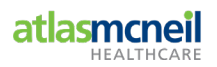

5. Enter search criteria using the available fields, then click SEARCH.

To refine a search, use the date paramater fields Issue Start Date and Issue End Date.

Invoice Number

If the User knows the **Invoice Number**, enter this in the field.

| 🚔 JOHN SMITH   LOGOUT           | 📮 SHIP TO:       |                |                  |         |               |            |
|---------------------------------|------------------|----------------|------------------|---------|---------------|------------|
|                                 |                  | SEARCH BY PROD | DUCT NAME OR SKU | Q       |               |            |
| CLEANING HEALTHCARE HOSPITALITY | WORKPLACE SAFETY |                |                  |         | ★ MY LISTS    | 🚬 O ITEMS  |
|                                 |                  |                |                  |         |               |            |
| HOME / MY ACCOUNT / MY INVOICE  |                  |                |                  |         |               |            |
| Smith, John                     | INVOICES         |                |                  |         |               |            |
| Account Admin                   | Status           |                | Invoice Number   |         |               |            |
| Logout                          | Unpaid           | ~              |                  |         |               |            |
| Order Management                | Issue Start Date |                | Issue End Date   |         |               |            |
| Pending Approvals               |                  | <b></b>        |                  | <b></b> | SEARCH        |            |
| Approval History                |                  |                |                  |         |               |            |
| Rejected Orders                 |                  |                |                  |         |               |            |
| Involces                        | INVOICE DATE V   | INVOICE NUMBER | DUE DATE         |         | INVOICE TOTAL |            |
| My Orders                       | 23/08/2017       | T880570        | 30/09/2017       |         | \$ 117.76     | <b>ב</b> ב |
| My Pending Orders               | 00/00/0017       | T077006        | 20/00/0017       |         | 0.057.15      |            |
| My Lists                        | 22/08/2017       | 1877990        | 30/09/2017       |         | \$ 957.15     |            |
| Order History                   | 22/08/2017       | T878001        | 30/09/2017       |         | \$ 394.01     | 🖹 Q 🗆      |
| All Order History               | 18/08/2017       | T87/260        | 30/00/2017       |         | \$ 230 32     |            |
| Account Information             |                  | 10/4207        | 30,00,2017       |         | ¢ 207.02      |            |
| My Profile                      | 18/08/2017       | T874278        | 30/09/2017       |         | \$ 1,131.85   | 🖹 Q 🗆      |
| Addresses                       | 16/08/2017       | T869567        | 30/09/2017       |         | \$ 206.24     | <b>Q</b>   |
| User Management                 |                  |                |                  |         |               |            |

| Field                                            | Purpose                                                                                       |                                                                                                    |
|--------------------------------------------------|-----------------------------------------------------------------------------------------------|----------------------------------------------------------------------------------------------------|
| Invoice Number                                   | Allows a User to enter an<br>invoice number to locate a<br>particular invoice.                | This field is not case-sensitive,<br>and will also allow you to enter<br>part of an invoice number if you<br>do not know the entire invoice<br>number. |
| Start Due Date<br>and End Due<br>Date fields     | Allows a User select dates<br>from the calendar icon on the<br>right hand side of each field. | This allows you to enter a date<br>range based on the 'Due Date' of<br>the invoice to more easily locate<br>particular invoices.                       |
| Issue Start Date<br>and Issue End<br>Date fields | Allow a User select dates from<br>the calendar icon on the right<br>hand side of eac field.   | This allows you to enter a date<br>range based on the 'Issue Date' of<br>the invoice to more easily locate<br>particular invoices.                     |

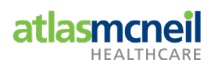

6. To view an Invoice, select the  $\bigcirc$  icon on the right hand side of the relevant invoice.

Alternatively, download a **PDF** version of Invoice by clicking icon. This link will download Invoice Details as a PDF document.

| 🚢 JOHN SMITH   LOGOUT           |                  |                | 🗭 SHIP TO:      |   |               |            |
|---------------------------------|------------------|----------------|-----------------|---|---------------|------------|
|                                 |                  | SEARCH BY PROD | UCT NAME OR SKU | Q |               |            |
| CLEANING HEALTHCARE HOSPITALITY | WORKPLACE SAFETY |                |                 |   | ★ MY LISTS    | 🚬 O ITEMS  |
| HOME / MY ACCOUNT / MY INVOICE  |                  |                |                 |   |               |            |
| Smith, John                     | INVOICES         |                |                 |   |               |            |
| Account Admin                   | Status           |                | Invoice Number  |   |               |            |
| Logout                          | Unpaid           | ~              |                 |   |               |            |
| Order Management                | Issue Start Date |                | Issue End Date  |   |               |            |
| Pending Approvals               | Issue Start Date | =              |                 | = | SEARCH        |            |
| Approval History                |                  |                |                 |   |               |            |
| Rejected Orders                 |                  |                |                 |   |               |            |
| Involces                        | INVOICE DATE 4   | INVOICE NUMBER | DUE DATE        |   | INVOICE TOTAL |            |
| My Orders                       | 23/08/2017       | T880570        | 30/09/2017      |   | \$ 117.76     | <u>م</u> ا |
| My Pending Orders               |                  |                |                 |   |               |            |
| My Lists                        | 22/08/2017       | T877996        | 30/09/2017      |   | \$ 957.15     |            |
| Sorder History                  | 22/08/2017       | T878001        | 30/09/2017      |   | \$ 394.01     | 🖹 Q 🗆      |

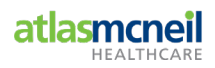

## 9.2 Managing Invoices for Multiple Customer/Ship-To's

Depending on the User role assigned will determine whether you can view all Customer/Ship-To's and action accordingly.

# **INVOICES**

| Unpaid   Customer   please select   please select   All   2000000-084   2000888-888                                                                                                    | Status           | Invoice Number                            |        |
|----------------------------------------------------------------------------------------------------|------------------|-------------------------------------------|--------|
| Customer       Ship To         please select       please select         All       2000000-084         2000888-888       Image: Compare the select of the select of t | Unpaid •         |                                           |        |
| please select     All   2000000-084   2000888-888     Start Due Date     End Due Date                                                                                                    | Customer         | Ship To                                   |        |
| Start Due Date                                                                                                    | please select 🔹  | please select All 2000000-084 2000888-888 |        |
|                                                                                                    | Start Due Date   | End Due Date                              |        |
|                                                                                                    |                  | <b></b>                                   |        |
| Issue Start Date Issue End Date                                                                                                    | Issue Start Date | Issue End Date                            |        |
| SEARCH                                                                                                    | <b>m</b>         | <b>a</b>                                  | SEARCH |

Currently no invoices to display.

| Field                                            | Purpose                                                                                         | Note                                                                                                    |
|--------------------------------------------------|-------------------------------------------------------------------------------------------------|----------------------------------------------------------------------------------------------------|
| Status                                           | Allows a User to select Unpaid<br>or Paid                                                       |                                                                                                    |
| Invoice Number                                   | Allows a User to enter an invoice number to locate a particular invoice.                        | This field is not case-sensitive,<br>and will allow you to enter part of<br>an invoice number if you do not<br>know the entire invoice number. |
| Customer                                         | Allows a User select a<br>Customer using the dropdown<br>arrow.                                 | All Customers a User is linked to, will be available for selection.                                                                            |
| Ship To                                          | Allows a User to select All or<br>selection of Ship To address<br>locations linked to Customer. | All Ship To address locations a<br>User is linked to will be available<br>for selection.                                                       |
| Start Due Date<br>and End Due<br>Date fields     | Allows a User select dates<br>from the calendar icon on the<br>right hand side of each field.   | This allows you to enter a date<br>range based on the 'Due Date' of<br>the invoice to more easily locate<br>particular invoices.               |
| Issue Start Date<br>and Issue End<br>Date fields | Allow a User select dates from<br>the calendar icon on the right<br>hand side of eac field.     | This allows you to enter a date<br>range based on the 'Issue Date' of<br>the invoice to more easily locate<br>particular invoices.             |

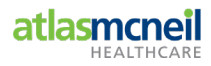